## Bài tập và thực hành 2 TẠO CẤU TRÚC BẢNG - LIÊN KẾT GIỮA CÁC BẢNG

#### Bài 1:

Yêu cầu 1: Tạo thư mục tên lớp trong ổ đĩa D. Ví dụ : A3

Yêu cầu 2: Khởi động Access  $\rightarrow$  Tạo CSDL có tên **QL\_HOC\_SINH** trong thư mục lớp như sau:

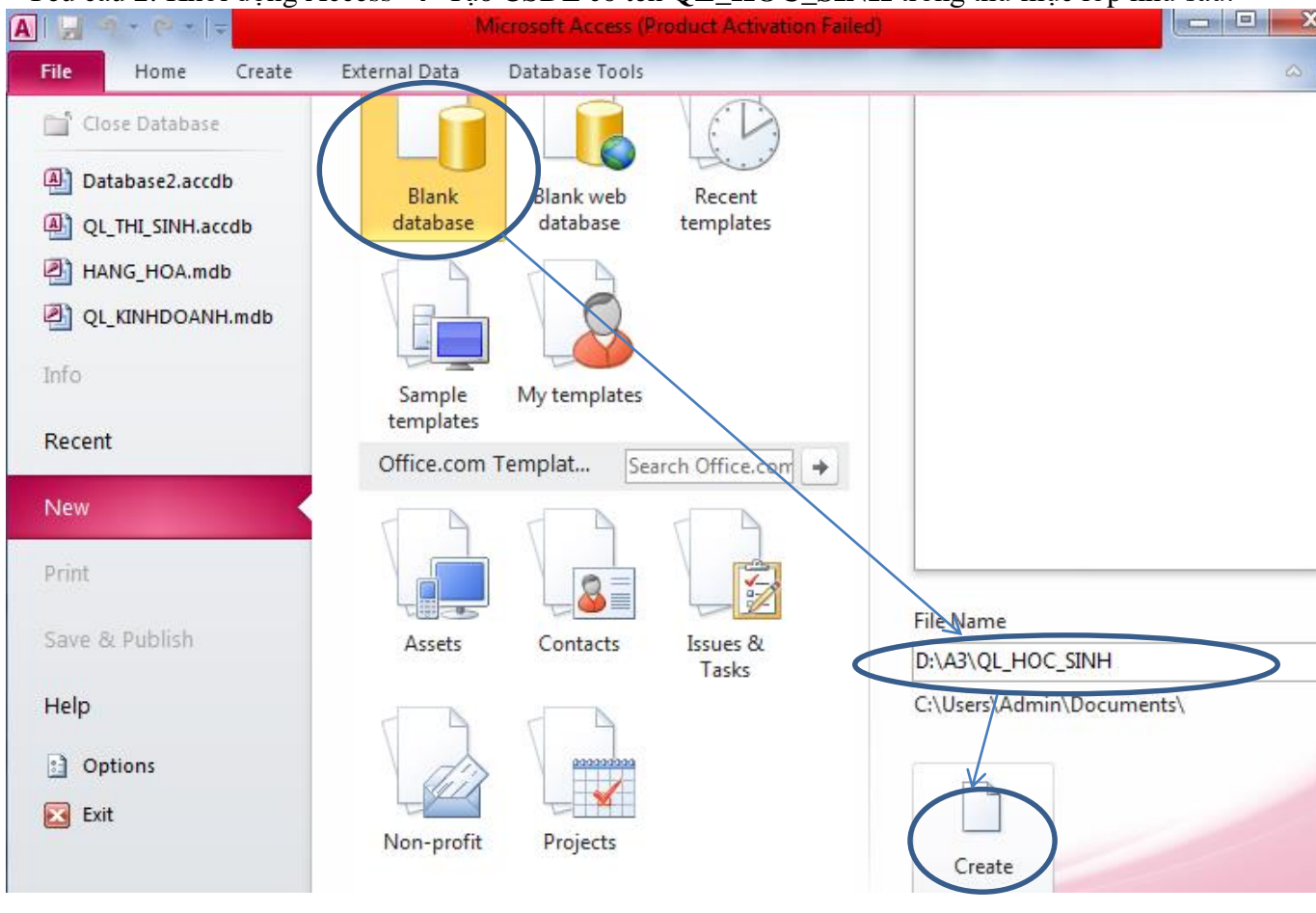

→ Một CSDL trống với tên QL\_HOC\_SINH vừa được tạo. Yêu cầu 3: Tạo bảng HOC\_SINH:

Trên thanh Ribbon chọn thẻ Create  $\rightarrow$  trong vùng Tables nhất nút

Table Design

→ Xuất hiện bảng hội thoại sau:

| Table1 × |                |             |                        |                                                                                         |   |  |  |  |
|----------|----------------|-------------|------------------------|-----------------------------------------------------------------------------------------|---|--|--|--|
| 2        | Field Name     | Data Ty     | pe                     | Description                                                                             |   |  |  |  |
|          |                |             |                        |                                                                                         |   |  |  |  |
|          |                |             |                        |                                                                                         | - |  |  |  |
|          |                | Field Prope | erties                 |                                                                                         |   |  |  |  |
|          | General Lookup |             | A field na<br>includin | ame can be up to 64 characters long,<br>ig spaces. Press F1 for help on field<br>names. |   |  |  |  |

→ Tiến hành nhập tên trường ở cột Field Name, chọn kiểu dữ liệu ở cột Data Type, nhập mô tả ở cột Description, đặt thuộc tính cho các trường ở vùng General và Lookup.
 → Nhập các trường của bảng HOC SINH như sau:

# TRƯỜNG THPT PHÚ NHUẬN

|          | HOC_SINH         |                     |                  |                  | - B 2                                        | 3 |
|----------|------------------|---------------------|------------------|------------------|----------------------------------------------|---|
| 2        | Field Nam        | ne                  | Data Type        |                  | Description                                  |   |
| 81       | Maso             |                     | Number           |                  | Mã số học sinh                               |   |
|          | HoDem            | Dem Text            |                  |                  | Ho đêm                                       |   |
|          | Ten              |                     | Text             |                  | Tên học sinh                                 |   |
|          | GT               |                     | Text             |                  | Nam. Nữ                                      |   |
|          | NgSinh           |                     | Date/Time        |                  | Ngày sinh                                    |   |
|          | DeanVien         |                     | Yes/No           |                  | Doàn viên                                    |   |
| -        | Diachi           |                     |                  |                  | Doan vien                                    |   |
| <u> </u> |                  |                     | Text             |                  | Địa chi<br>Tổ                                |   |
|          | 10               |                     | Number           |                  |                                              |   |
|          | Toan             |                     | Number<br>Number |                  | Điểm trung bình môn Toán                     |   |
|          | Ly               |                     |                  |                  | Điểm trung bình môn Lý                       |   |
|          | Ноа              | Ноа                 |                  |                  | Điểm trung bình môn Hoá                      |   |
|          | Van              |                     | Number<br>Number |                  | Điểm trung bình môn Văn                      |   |
|          | Tin              |                     |                  |                  | Điểm trung bình môn Tin                      | - |
|          |                  |                     | Field Proper     | Field Properties |                                              |   |
|          |                  |                     |                  |                  |                                              | 7 |
|          | Lookup           |                     |                  |                  |                                              |   |
| F        | ield Size        | Integer             | -                |                  |                                              |   |
|          | ormat            |                     |                  |                  |                                              |   |
|          | Decimal Places   | Auto                |                  |                  |                                              |   |
|          | nput Mask        | Mã cấ               |                  |                  |                                              |   |
| Ì        | )efault Value    | 0                   |                  | A 1              | field name can be up to 64 characters long   |   |
|          | alidation Rule   |                     |                  |                  | including spaces. Press F1 for help on field |   |
|          | /alidation Text  |                     |                  |                  | names.                                       |   |
| F        | Required         | No                  |                  |                  |                                              |   |
| I        | ndexed           | Yes (No Duplicates) |                  |                  |                                              |   |
| 5        | imart Tags       |                     |                  |                  |                                              |   |
| I        | xt Align General |                     |                  |                  |                                              |   |

**Lưu ý** các trường điểm số môn Toan, Ly, Hoa, Van, Tin có các thuộc tính như nhau  $\rightarrow$  tạo trường Toan với các thuộc tính như hình trang ....  $\rightarrow$  Sau đó copy và đổi tên thành Ly, Hoa, Van, Tin

- ➔ Chọn trường MaSo làm khóa cho bảng
- → Lưu và đặt tên cho bảng là HOC\_SINH

Sau khi tạo xong bảng HOC\_SINH  $\rightarrow$  Đóng CSDL  $\rightarrow$  tiến hành làm các bài tập còn lại.

**Bài 2:** Tạo CSDL quản lý kỳ thi tuyển lớp 10 (Tên CSDL: **QL\_THI\_SINH**)với 3 bảng có yêu cầu như sau:

- Bảng DSTS (danh sách thí sinh) gồm các trường:
  SoBD (Số báo danh): kiểu Integer
  HoTen (họ và tên) kiểu Text
  NamSinh (Năm sinh) Kiểu Date/time
  QueQuan (tỉnh quê quán của thí sinh): kiểu
  Text
- Bảng BD\_PHACH (báo danh và phách) gồm: SoBD (Số báo danh): kiểu Integer Phach (số phách): kiểu Integer

Bước 1: Tạo CSDL và tạo cấu trúc 3 bảng

(Lưu ý : Tự chọn các thuộc tính cho các trường sao cho hợp lí)

Bước 2: Tạo liên kết cho các bảng.

- Đóng tất cả các bảng.
- Trong the Database Tool chon Relationships.
- Tiến hành tạo liên kết.

Bảng PH\_DIEM (phách và điểm) gồm các trường:

Phach (số phách): kiểu Integer DToan (điểm toán): kiểu decimal DVan (điểm văn): kiểu decimal DAV (điểm AV): kiểu decimal

### TRƯỜNG THPT PHÚ NHUẬN

**Bài 3:** Tạo CSDL quản lý kinh doanh văn phòng phẩm (Tên CSDL là **QL\_KINHDOANH**) với các bảng mô tả như sau:

| Field Name           | Data Type             | <b>Field Properties</b>   | Field Properties Des     |               |  |
|----------------------|-----------------------|---------------------------|--------------------------|---------------|--|
| MaKH                 | Text                  | Field Size: 5             | Mã                       | Mã khách hàng |  |
| HoTen                | Text                  | Field Size: 40            | họ t                     | họ tên        |  |
| DiaChi               | Text                  | Field Size: 40            | địa                      | chỉ           |  |
| SoDT                 | Text                  | Field Size: 12            | Field Size: 12 số ở      |               |  |
| MATH                 | HANG (Bảng chứa các   | thông tin về mặt hàng)    | -                        |               |  |
| Field Name           | Data Type             | Field Properties          | Field Properties Des     |               |  |
| <u>MaMH</u>          | Number                | Field Size: Byte          | Mã                       | mặt hàng      |  |
| TenMH                | Text                  | Field Size: 20            | Field Size: 20 Tên       |               |  |
| Hinh                 | OLE Object            |                           | Hình                     |               |  |
| DonGia               | Currency              | Format: Currency          | Format: Currency don     |               |  |
| HOAI                 | OON (Bảng chứa các th | iông tin về hoá đơn mua h | àng)                     |               |  |
| Field Name Data Type |                       | <b>Field Properties</b>   | Field Properties         |               |  |
| SoHD                 | Number                | Field Size: Long Int      | Field Size: Long Integer |               |  |
| MaKH                 | Text                  | Field Size: 5             | Field Size: 5            |               |  |
| MaMH                 | Number                | Field Size: Byte          | Field Size: Byte         |               |  |
| SoLuong              | Number                | Field Size: Long Int      | Field Size: Long Integer |               |  |
| NgayGiao             | Date/time             | Format: Short Date        | Format: Short Date       |               |  |

KHACHHANG (Bảng chứa các thông tin về khách hàng)

- Đóng bảng rồi tạo liên kết cho các bảng

#### Bài 4: Tạo CSDL quản lý các tour du lịch (Tên CSDL là QL\_TOUR)

- Điền kiểu dữ liệu và đặt thuộc tính cho các trường trong các bảng sau:

**KHACHHANG** (Bång chứa các thông tin khách hàng)

| Field Name | Data Type | Field Properties | Description   |
|------------|-----------|------------------|---------------|
| MAKH       |           |                  | mã khách hàng |
| HOTEN      |           |                  | họ tên        |
| PHAI       |           |                  | phái          |
| DIACHI     |           |                  | địa chỉ       |
| SODT       |           |                  | số điện thoại |

**TOUR** (Bảng chứa các thông tin về các Tour)

| Field Name | Data Type | Field Properties | Description    |
|------------|-----------|------------------|----------------|
| MATOUR     |           |                  | mã TOUR        |
| TOUR       |           |                  | TOUR           |
| THOIGIAN   |           |                  | Số ngày đi     |
| LOAIKS     |           |                  | Loại khách sạn |
| DONGIA     |           |                  | đơn giá        |

**VETOUR** (Bảng chứa các thông tin về vé Tour của khách hàng)

| Field Name | Data Type | Field Properties | Description   |
|------------|-----------|------------------|---------------|
| <u>STT</u> |           |                  | Số thứ tự     |
| MAKH       |           |                  | mã khách hàng |
| MATOUR     |           |                  | mã tour       |
| SOLUONG    |           |                  | số lượng      |
| NGAYDI     |           |                  | ngày đi       |

- Tạo cấu trúc các bảng này trong CSDL "QL\_TOUR"

- Đóng bảng rồi tạo liên kết cho các bảng.